# 빠른조회서비스 메뉴얼

주식회사 포스텍코리아

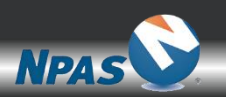

02-838-5117 (www.npas.co.kr)

- 묶음전표(결의서)생성
- 전표(결의서)수정/삭제
- 전표(결의서)개별생성
- 화면소개
- 설정버튼
- 계좌등록

- <빠른계좌 조회서비스>편
- <빠른신용(카드) 조회서비스>편
- 신용카드등록
- 설정버튼

# 목 차

- 묶음전표(결의서)생성
- 전표(결의서)수정/삭제
- 전표(결의서)개별생성
- 화면소개

# <빠른계좌 조회서비스> 편

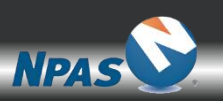

### (기초관리>[2]회계코드관리>9.은행계좌등록)

| · 빠른조회용 계좌 등록 | • |
|---------------|---|
|---------------|---|

| 신규 석제 저장 달기                                                                      |     |
|----------------------------------------------------------------------------------|-----|
| * 표는 필수 입력 항목 입니다. 저장시                                                           | 암호화 |
| 지관리구분 ⓒ 계좌스크래핑용 ○ 일반계좌관리용                                                        |     |
|                                                                                  |     |
| *코 드 0047 *계 좌명 (주)포스텍코리아                                                        |     |
| ▲은 채 면 그미은채 ····································                                 |     |
|                                                                                  |     |
| *계작구분 (310019428333 (- 없이 입력하세요, )                                               |     |
|                                                                                  |     |
|                                                                                  |     |
| 0 <del>0 0 − − − 0 0 − − − 0 0 −</del><br>0 <del>0 0 − − − 0 0 − − − 0 0 −</del> |     |
|                                                                                  |     |
| <sup>인증서암호</sup> 12341234<br>< <b>이 증서 방신 &gt;</b>                               |     |
|                                                                                  |     |
|                                                                                  |     |
| *계성과목 보통예금                                                                       |     |
| 개열절자 만기일자                                                                        |     |
| 전용업체: ⓒ 혀패업체만 사용 _ ○ 공통사용                                                        |     |
|                                                                                  |     |
|                                                                                  |     |
|                                                                                  |     |
|                                                                                  |     |
|                                                                                  |     |
| ★조회방식 ○ 인증서                                                                      |     |
| 인증서위치 _ 하드 드라이브 _ ④ 이동식 드라이브                                                     |     |
|                                                                                  |     |
| <빠른조회방식>                                                                         |     |
|                                                                                  |     |
|                                                                                  |     |

| 설명                                                                             |
|--------------------------------------------------------------------------------|
| <ol> <li>빠른조회서비스 사용할 계좌는<br/>계좌스크래핑용을 선택하고 필수 정<br/>보를 입력(신규/수정 동일)</li> </ol> |
| ② 비밀번호의 경우 [저장] 시 <b>암호</b><br><b>화</b> 됩니다.                                   |
| ③ 조회방식은 인증서와 빠른조회로<br>구분되며 해당 계좌 은행 사이트 접<br>속방식과 동일하게 설정해 주시면 됩<br>니다.        |

## · 빠른계좌(설정버튼)

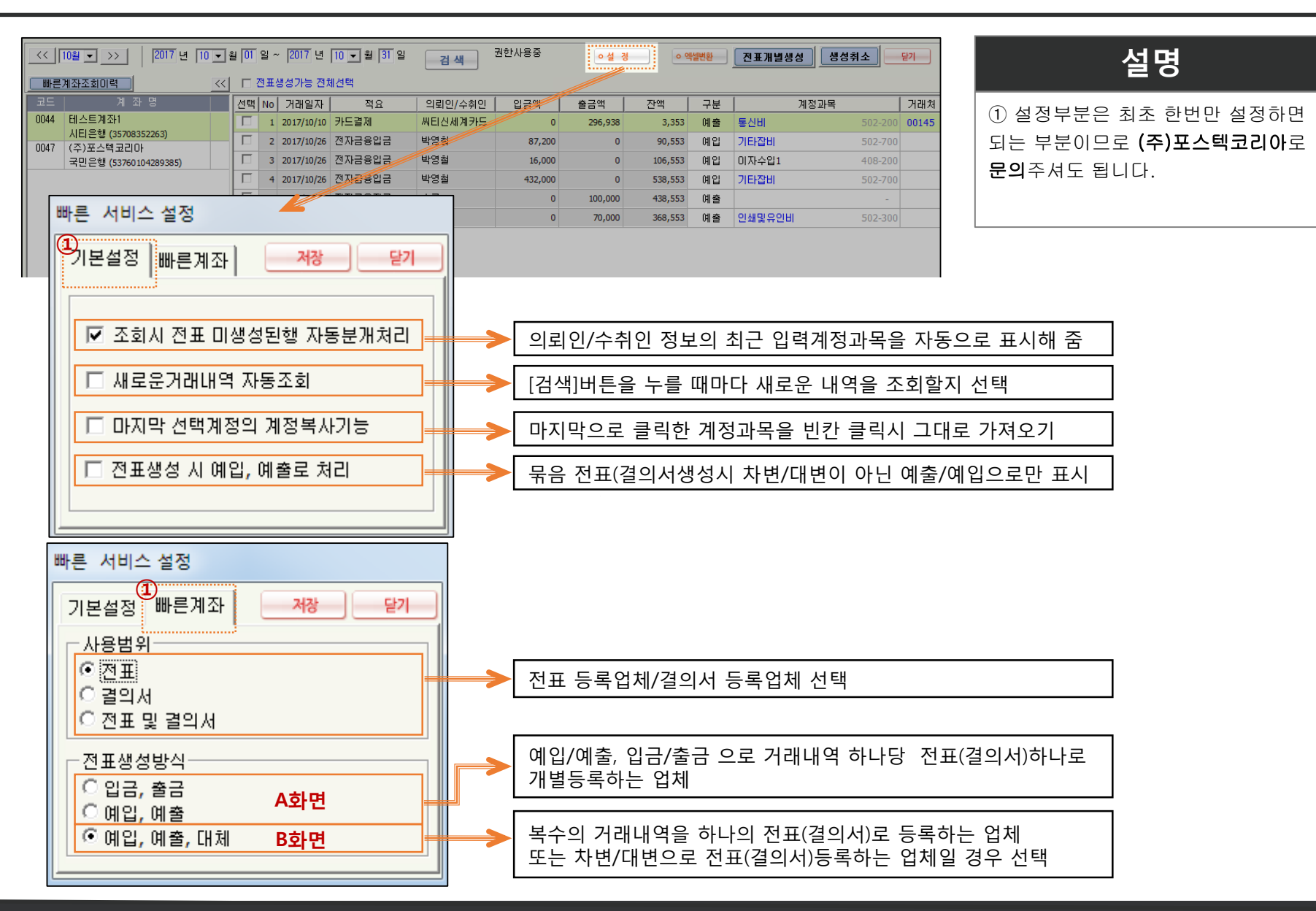

## ·빠른계좌(화면소개)

| (회계관리>[2]결의서/전표관리>7.1.빠른계좌 |
|----------------------------|
|----------------------------|

| (< [10월 ▼ )>> [2017 년 [10 ▼ ₩르케상조철이력  로드 게 좌 명                              | 월 01 일 ~ 2017 년 10 - 월 31 일 관객 <sup>2</sup> 한사용증 <u>4 경 · 역했면</u> <b>건표개별생성 정성취소 97</b><br>다 전표성성가능 전체선택<br>전역 No 기계일자 작요 의회인/수위인 입급액 총금액 잔액 구분 계장과목 거래계                                                                                                    | 설명                                                               |
|-----------------------------------------------------------------------------|----------------------------------------------------------------------------------------------------|------------------------------------------------------------------|
| 0044 태스트계좌1<br>시티운행 (3578352263)<br>0047 (주)포스택코리아<br>국민운행 (53760104289385) | 1       2017/10/9       카드컵재       씨탄신세계카드       0       266,53       3,33       예술       토신비       502,200       00145         2       2017/10/6       전자름입드       백영철       67,200       0       90,535       예일       기타감비       502,700          3       3017/10/6       전자름입드       백영철       16,000       0       106,533       예일       0/14/211       406,200          4       3017/10/6       전자름입드       백영철       432,000       0       138,353       예일       10241       502,700          5       3017/10/6       전자름임드       백영철       432,000       0       100,000       438,533       예일                                                                                                    | ① 앞 슬라이드의 [설정]에 따라 화<br>면은 A, B 두가지로 구분됩니다.                      |
|                                                                             | ▲ 2017/10/20 전자금용자금 인용기 0 70,000 388,553 예 안세및유인범 502.300          ▲ 文字면       예입/예출, 입금/출금 으로<br>거래내역 하나당 전표(결의서)하나로<br>개별등록하는 업체일 경우                                                                                                    | ② 차/대변을 사용하거나 묶음전표<br>(결의서)를 사용하는 곳은 B와 같이<br>하단화면이 추가적으로 보여집니다. |
| < [10월 • >> ] [2017 坦 [10-                                                  | 김수 6 535,200 466,538 68,262 현재 0건 선택<br>* · · · · · · · · · · · · · · · · · · ·                                                                                                    |                                                                  |
| 배문개장조회이역         ····································                       | C       ア さままま/**       2 ひょびょいの       2 ひょびょいの       2 ひ |                                                                  |
|                                                                             | <b>B화면</b><br>복수의 거래내역을 하나의 전표(결의서)로 등록하는 역<br>또는 차변/대변으로 전표(결의서)등록하는 업체일 경                                                                                                    | 업체<br>우                                                          |
|                                                                             | 건너     6     533,200     466,533     68,262     현재 0건 선택        ····································                                                                                                    |                                                                  |
|                                                                             | 432.000 432.000<br>• • • • • • • • • •                                                                                                    |                                                                  |

#### (회계관리>[2]결의서/전표관리>7.1.빠른계좌)

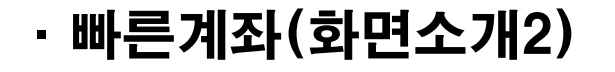

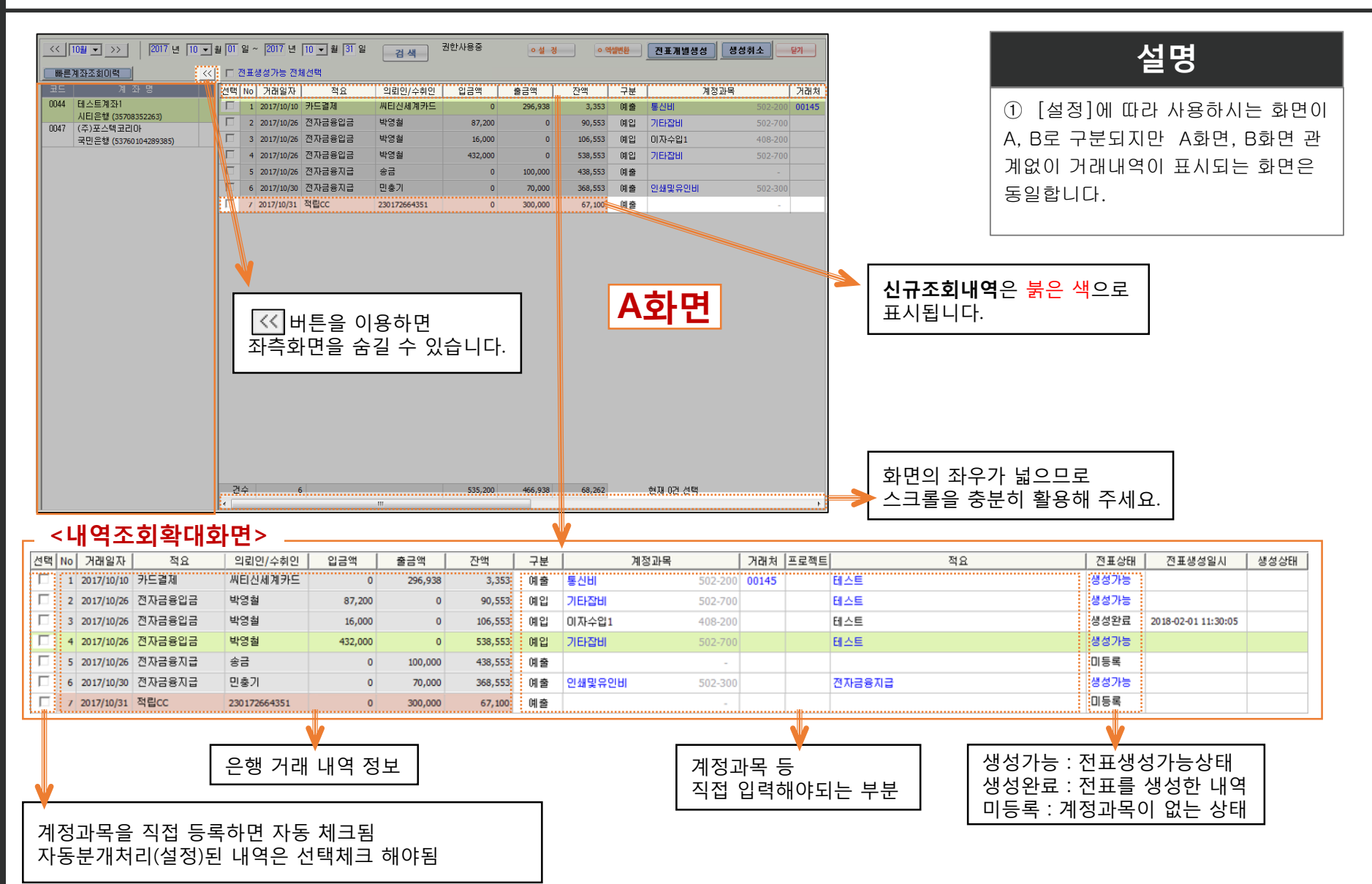

# · 빠른계좌(전표(결의서)개별생성)

|                       | 년 10 💌 월 🛛<br>:63) | 01 일 ~ 20 | 17년 10 💌                              | ] 월 <mark>31</mark> 일 | 검색      | 권한사   | 용중     | ○설정 ○엑         | 셀변환 전      | 표개별생성      | 생성취소      | 닫기   |
|-----------------------|--------------------|-----------|---------------------------------------|-----------------------|---------|-------|--------|----------------|------------|------------|-----------|------|
| >> 🗆 전표생성가능 전체선택      |                    |           |                                       |                       |         |       | 도움말 :  | : 계정코드나 계정명 입력 | 훅 시, 검색이 됩 | !니다. 참조단축키 | I는 F4입니다. |      |
| 선택 No 거래일자 적요         | 의뢰인                | !/수취인     | 입금액                                   | 출금액                   | 잔액      | 구분    |        | 계정과목           | 거래처 프로     | B젝트        | 적1        | 3    |
| □ 1 2017/10/10 카드결제   | 씨티신.               | 세계카드      | 0                                     | 296,938               | 3,353   | 예출    | 통신비    | 502-200        | 00145      | 테스트        |           |      |
| □ 2 2017/10/26 전자금융입금 | 금 박영철              |           | 87,200                                | 0                     | 90,553  | 예입    | 기타잡비   | 502-700        |            | 테스트        |           |      |
| □ 3 2017/10/26 전자금융입금 | 금 박영철              |           | 16,000                                | 0                     | 106,553 | 예입    | 이자수입1  | 408-200        |            | 테스토        |           |      |
| □ 4 2017/10/26 전자금융입금 | 금 박영철              |           | 432,000                               | 0                     | 538,553 | 예입    | 기타잡비   | 502-700        |            | 테스트        |           |      |
| ▼ 5 2017/10/26 전자금융지급 | 급 송금               |           | 0                                     | 100,000               | 438,553 | 예출    | 국내여비   | 510-100        |            | 국내여번 E     | 네스트       |      |
| □ 6 2017/10/30 전자금융지급 | 급 민충기              |           | 0                                     | 70,000                | 368,553 | 예출    | 인쇄및유인비 | 502-300        |            | 전자금융       | 급         |      |
|                       | 遼 계정과목참            | 조         |                                       |                       |         | X     |        |                |            |            |           |      |
|                       |                    |           |                                       |                       |         |       |        |                |            |            |           |      |
|                       |                    | 2=//18±r  | -                                     |                       | 1       | 3 (4) | _      |                |            |            |           |      |
|                       | _ 전체(F1)           | 코드        |                                       | 세 성                   | 과 복     |       | ^      |                |            |            |           |      |
|                       | 자산(F2)             | 505-200   | 간남회!                                  | 8                     |         |       |        |                |            |            |           |      |
|                       | 부채(F3)             | 507-000   | · · · · · · · · · · · · · · · · · · · | 곷세세<br>그              |         |       |        | - A ?! 5       | -          |            |           |      |
|                       | 자보(F4)             | 507-200   | 제세공.                                  | 과                     |         | 1     | =      |                |            |            |           |      |
|                       |                    | 510-000   | 여비                                    |                       |         | L     |        |                |            |            |           |      |
|                       | 수입(F5)             | 510-100   | 국내여                                   | Ы                     |         |       |        |                |            |            |           |      |
|                       | 지출(F6)             | 510-200   | 국외여                                   | HI                    |         |       |        |                |            |            |           |      |
|                       |                    | 515-000   | 업무추진                                  | Ы                     |         |       |        |                |            |            |           |      |
|                       | 7IEI(F7)           | 515-100   | 일반업                                   | 무비                    |         |       |        |                |            |            |           |      |
|                       |                    | 517-000   | 복리후생                                  | Ы                     |         |       |        |                |            |            |           |      |
|                       |                    | 517-100   | 복리후                                   | 생비                    |         |       |        |                |            |            |           |      |
|                       |                    | 520-000   | 시설장비:                                 | 유지비                   |         |       |        |                |            |            |           |      |
|                       |                    | 520-100   | 지급임:                                  | 차료                    |         |       |        |                |            |            |           |      |
|                       |                    | 520-200   | 차량유:                                  | 지비                    |         |       |        |                |            |            |           | ٦. I |
|                       |                    | 520-300   | 유지보·                                  | 수비                    |         |       |        |                |            |            |           |      |
|                       |                    | 520-400   | 시설비                                   |                       |         |       |        | 전표(2           | 격이서);      | 개벽생성       | 시         |      |
|                       |                    |           |                                       |                       |         |       |        |                |            |            |           |      |
|                       |                    |           |                                       |                       |         |       |        | - 생성온          | 난료(선표      | ±상태)로      | 면경        |      |
|                       |                    |           |                                       |                       |         |       |        |                |            |            |           |      |

### 설명

 계정과목칸에서 [F4]키를 눌러 [계정과목참조]창을 이용하거나 직접입력으로 계정과목을 넣어 주면 해당내역은 자동으로 체크 됨

② 우측상단의 [전표(결의서)개별생
 성]버튼을 눌러주면 체크된 내역이
 입력한 내용으로 전표(결의서)생성됨.

③ 계정과목을 입력한 내역들은 한번
 에 개별전표(결의서)로 생성가능합니
 다.

#### ┌ <내역조회확대화면>

| :취인 | 입금액     | 출금액     | 잔액      | 구분 | 계정과목 7         |       | 프로젝트 | 적요       | 전표상태  | 전표생성일시              |
|-----|---------|---------|---------|----|----------------|-------|------|----------|-------|---------------------|
| 카드  | 0       | 296,938 | 3,353   | 예출 | 통신비 502-200    | 00145 |      | 테스트      | 생성가능  |                     |
|     | 87,200  | 0       | 90,553  | 예입 | 기타잡비 502-700   |       |      | 테스트      | 생성가능  |                     |
|     | 16,000  | 0       | 106,553 | 예입 | 이자수입1 408-200  |       |      | 테스트      | 생성완료  | 2018-02-01 11:30:05 |
|     | 432,000 | 0       | 538,553 | 예입 | 기타잡비 502-700   |       |      | 테스트      | 생 성가능 |                     |
|     | 0       | 100,000 | 438,553 | 예출 | 국내여비 510-100   |       |      | 국내여비 테스트 | 생성완료  | 2018-02-07 13:44:25 |
|     | 0       | 70,000  | 368,553 | 예출 | 인쇄및유인비 502-300 |       |      | 전자금융지급   | 생성가능  |                     |

## · 빠른계좌(전표(결의서)수정/삭제)

#### (회계관리>[2]결의서/전표관리>3.전표출력 / 7.1.빠른계좌)

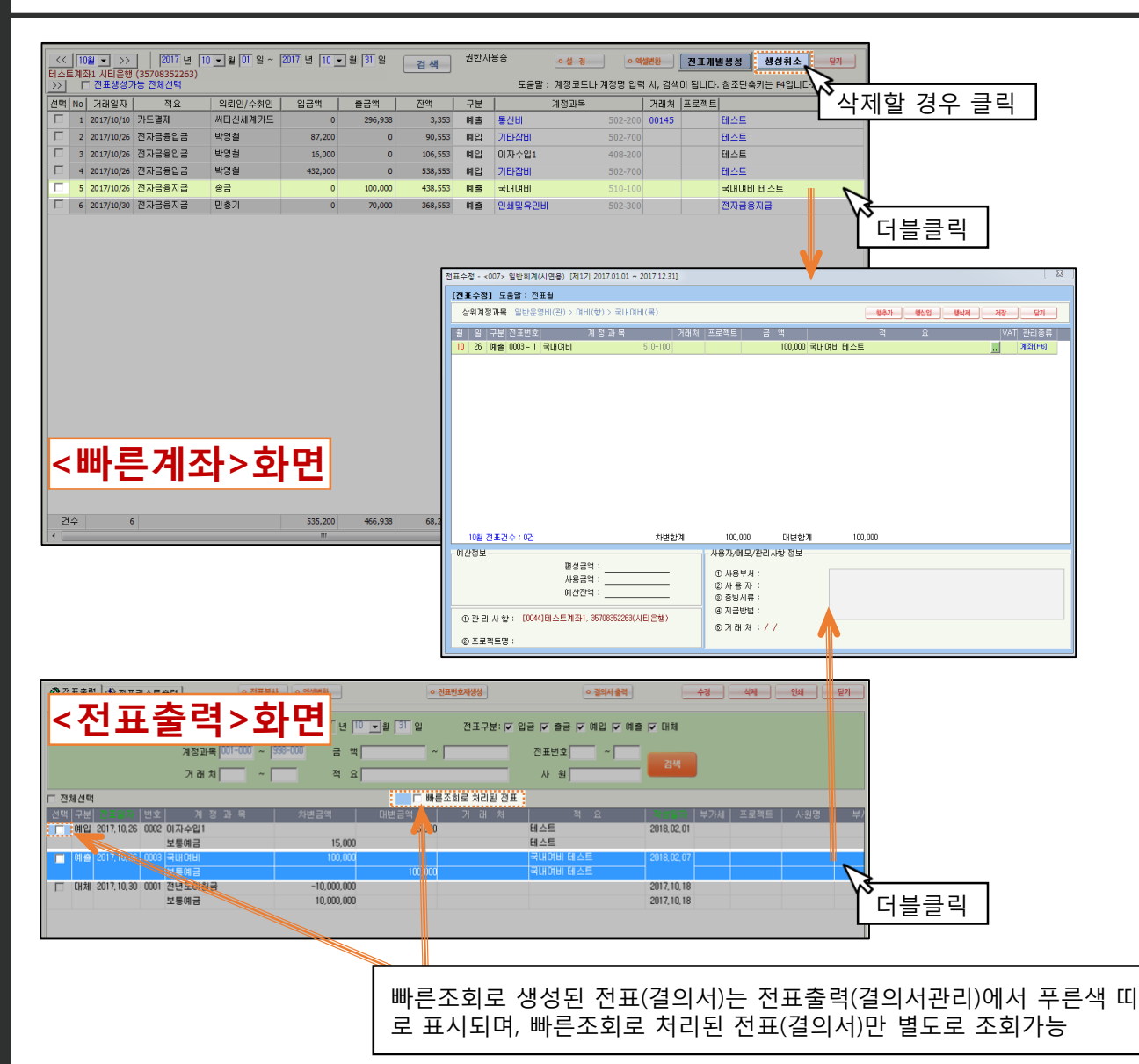

### 설명

 전표(결의서)생성이 완료되면 <빠 른계좌>메뉴 또는 <전표출력>메뉴에
 서 더블클릭 하면 바로 전표수정창(결 의서등록창)으로 이동하며 수정가능

② 해당 전표를 삭제하고자 하는 경 우에는 <빠른계좌>메뉴에서 해당내 역을 선택하고 [생성취소]버튼을 누 르거나 <전표출력>메뉴에서 삭제

③ <u>결의서 사용업체</u>의 경우에는 <빠 른계좌>메뉴와 <결의서관리>메뉴 이 용

# · 빠른계좌(묶음 전표(결의서)생성)

| << 10월 ->><br>테스트계좌1 시티은행<br>>>>                                                            | 2017년 [1]    | <br>월[0]일~ <br>↓버ㅇ ↓ ( | 2017년 10 로 월<br>2 수비 니 니 | 1<br>37일<br>이 +111 | 검색      | 권한사용     |          | <u>○설 정</u> ○역<br>:계정코드나계정면 일력 | 셀변환<br>역 시, 검색 | 전표개별 | 생성 생성취소<br>참조단축키는 F4일 / [ | ] <u>닫기</u> |
|---------------------------------------------------------------------------------------------|--------------|------------------------|--------------------------|--------------------|---------|----------|----------|--------------------------------|----------------|------|---------------------------|-------------|
| 선택 No 거래일자                                                                                  | 사면/나<br>한 건씩 | 먼을 사용<br>  입력해0        | 중아시는<br>ᆙ 되며             | 입세는                | 액       | 구분       |          | 계정과목                           | 거래처            | 프로젝트 |                           | 적요          |
| 1 2017/10/10<br>2 2017/10/26                                                                | 구분을          | , ᆸ , "<br>킄릭해서        | , _, _, _<br>[대체]로       |                    | 3,353   | 예술 🔪     | 통신비      | 502-200                        | 00145          |      | 테스트<br>테스트                |             |
| 3 2017/10/26                                                                                | 바꿘주          | 어야된니                   | L II II]                 |                    | .06,553 | 예입<br>대체 | ਿੇ≣⊒     | 408-200                        |                |      | 테스트                       |             |
| 4 2017/10/26                                                                                | -1111        |                        | -1.                      |                    | 38,553  | 예입       | 기타입미     | 502-700                        |                | 1    | 테스트                       |             |
| 5 2017/10/26 2                                                                              | 현자금융지급       | 송금                     | 0                        | 100,000            | 438,553 | 예출       | 국내여비     | 510-100                        |                |      | 국내여비 테스트                  |             |
| 6 2017/10/30 2                                                                              | 전자금융지급       | 민충기                    | 0                        | 70,000             | 368,553 | 예출       | 국내여비     | 510-100                        |                |      | 국내여비 테스트2                 |             |
| 건수 6                                                                                        |              |                        | 535,200                  | 466,938            | 68,262  |          | 현재 2건 선택 | L                              |                | •    |                           |             |
| 2월 그     1982 전표체리     두 건 이상 체크시 하단에 다음과 같은 버튼 생성       2월 그     다 친 월 : 거래나역별로 표시         |              |                        |                          |                    |         |          |          |                                |                |      |                           | Þ           |
| - 합산 : 계정과목이 동일한 내역은 금액을 합산하여 표시<br>- <b>단일전표처리(결의서관리)</b> 버튼 : 선택한 내역 하나의 전표(결의서)로<br>가져오기 |              |                        |                          |                    |         |          |          |                                |                |      |                           |             |

### 설명

 차변/대변으로 전표(결의서)를 생 성하는 곳은 한 건씩 생성가능하며,
 [구분]에서 [대체]를 선택해 주시면 됩니다.

② 계정과목이 입력된 두 건 이상의 내역을 체크시 묶음전표(결의서)를 생 성할 수 있으며, 건별/합산 두가지 방 식이 있습니다.

③ <u>전표 사용업체</u>의 경우 하단화면의 우측에 있는 [저장]버튼을 클릭하시 면 됩니다.

④ <u>결의서 사용업체</u>의 경우 결의서등 록창이 나타나며 [전표생성]버튼을 클릭하시면 됩니다.

### <단일전표처리시 화면(건별/합산)>

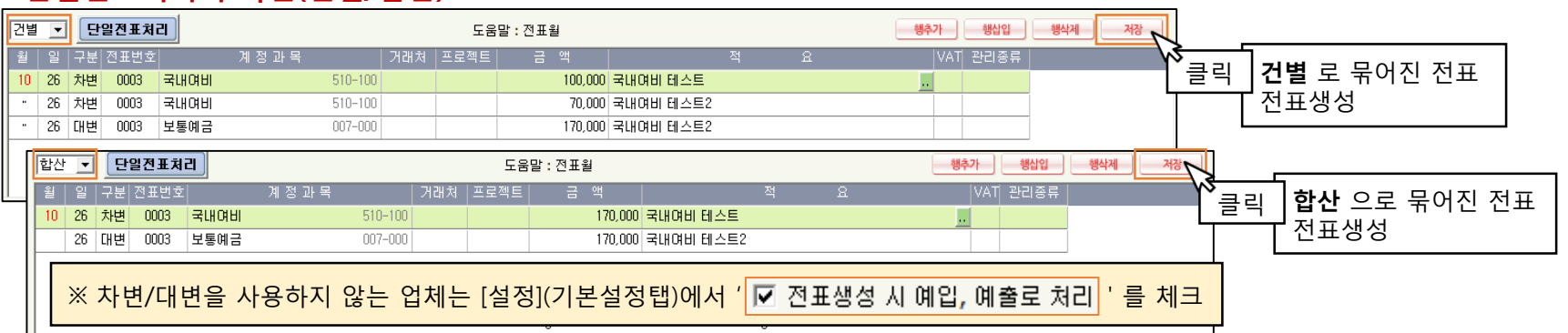

# <빠른신용(카드) 조회서비스> 편

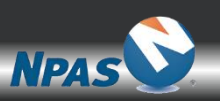

## · 빠른조회용 신용카드 등록

|                              | 신규 삭제 저장 닫기           |           |
|------------------------------|-----------------------|-----------|
| * 표는 필수 입력 항목 입니다.           | 저장/                   | <br>시 암호화 |
| ● 신용카드관리구분 ● 신용카드스크래핑        | C 일반신용카드관리용           |           |
| *코 드 0061 *카드명 법인카드_테스트1     |                       |           |
| 1 1                          |                       |           |
| ★고객구분 ○개인 ④법인                | *로그인구분 ⊙ 아이디 ○ 인증서    |           |
| ★ 카드사코드 국민카드 _               | ★카드종류 ⓒ 산용카드 ○ 체크카드   |           |
| *카드번호 5585-2692-7713-9898    | *사업자등록번호 771-88-00721 |           |
| *결제계좌번호 53760104289385 국민은행  | (0047) 계좌참조           |           |
| 인증서위치 ⓒ 하드 드라이브 _ C 이동식 드라이브 | ★계정과목 미지쁄카드 💽         |           |
| 인증서명                         |                       |           |
|                              | <아이디방싞>               |           |
| 인용서비밀번호                      |                       |           |
| *로그인아이니  ****                | *로그인비밀번호   ****       |           |
| 소 유 자                        |                       |           |
|                              |                       |           |
| 결제일자 일 기초큼                   | 금액                    |           |
| 사용기간 일 부터 외                  | 까지                    |           |
| 유효기간 월 년                     |                       |           |
| 적용업체 ⓒ 현재업체만 사용 ⓒ 공통사용       |                       |           |
| 사용며부 ⓒ 사용 ○ 사용안함             |                       |           |
|                              |                       |           |
|                              |                       |           |
| 인증서위치 ⓒ 하드 드라이브 ○ 이동식 드라이브   | *계정과목 미지급카드 💽         |           |
| 인증서명                         |                       |           |
| 인증서비밀변호 *********            | <인증서방식>               |           |
| 로그인아이디                       | 로그인비밀번호               |           |

| 설명                                                                     |
|------------------------------------------------------------------------|
| ① 빠른조회서비스 사용할 신용카드<br>는 <b>신용카드스크래핑용</b> 을 선택하고<br>필수 정보를 입력(신규/수정 동일) |
| ② 비밀번호의 경우 [저장] 시 <b>암호</b><br><b>화</b> 됩니다.                           |
| ③ 로그인방식은 아이디와 인증서로<br>구분되며 해당 카드사 사이트 접속방<br>식과 동일하게 설정해 주시면 됩니다.      |

#### (회계관리>[2]결의서/전표관리>7.2.빠른신용)

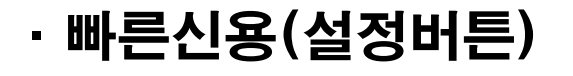

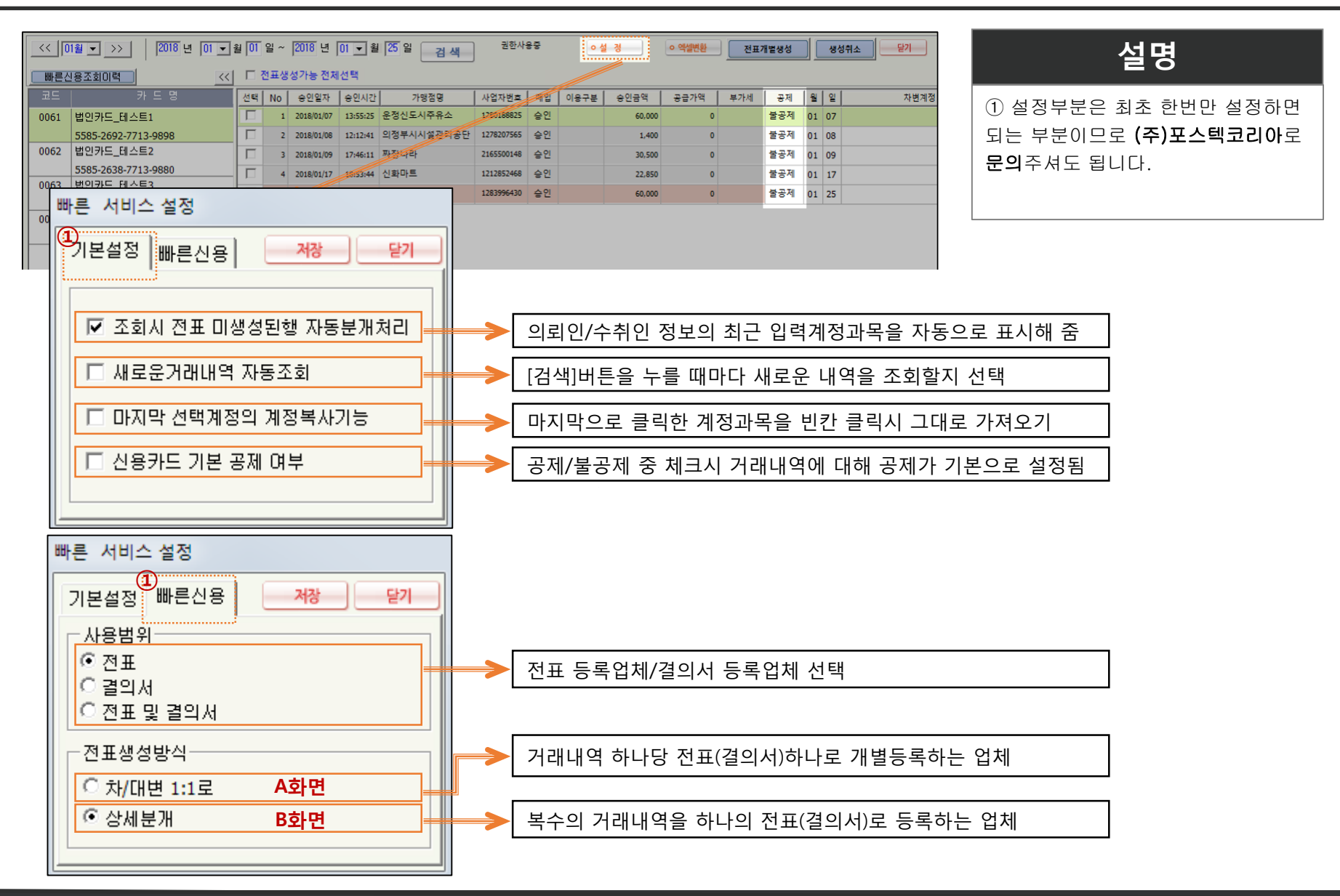

(代 02-838-5117) 13

| 0064 | 법인카드_테스트4<br>5585-2692-7713-9872 |         |         |       |         |      |     |      |     |      |      |          |
|------|----------------------------------|---------|---------|-------|---------|------|-----|------|-----|------|------|----------|
|      |                                  |         |         | B화    | 면       |      | 복수: | 의 거리 | 매내역 | 을 하니 | h의 전 | L<br>표(결 |
|      |                                  |         |         |       |         |      | -   |      |     |      |      |          |
|      |                                  | 전수<br>< | 5       | 한계    | 174,750 |      |     |      |     |      | >    |          |
|      |                                  | 월 일     | 구분 전표변호 | 계 정 과 | 목 기래처   | 프로젝트 | 금 액 |      | 적   | ß    |      |          |
|      |                                  |         |         |       |         |      |     |      |     |      |      |          |

의서)로 등록하는 업체

|      |                                                  |    |    |            |          |            |            |    |      | 취소 달기  |      |     |     |    |    |      |
|------|--------------------------------------------------|----|----|------------|----------|------------|------------|----|------|--------|------|-----|-----|----|----|------|
| 빠른신  | · 빠른신용조회이력 · · · · · · · · · · · · · · · · · · · |    |    |            |          |            |            |    |      |        |      |     |     |    |    |      |
|      | 카드명                                              | 선택 | No | 승인일자       | 승인시간     | 가맹점명       | 사업자번호      | 매입 | 이용구분 | 승인금액   | 공급가액 | 부가세 | 공제  | 읠  | 잍  | 차변계정 |
| 0061 | 법인카드_테스트1                                        |    | 1  | 2018/01/07 | 13:55:25 | 운정신도시주유소   | 1280188825 | 승인 |      | 60,000 | 0    |     | 불공제 | 01 | 07 |      |
|      | 5585-2692-7713-9898                              |    | 2  | 2018/01/08 | 12:12:41 | 의정부시시설관리공단 | 1278207565 | 승인 |      | 1,400  | 0    |     | 불공제 | 01 | 08 |      |
| 0062 | 법인카드_테스트2                                        |    | 3  | 2018/01/09 | 17:46:11 | 짜장나라       | 2165500148 | 승인 |      | 30,500 | 0    |     | 불공제 | 01 | 09 |      |
|      | 5585-2638-7713-9880                              |    | 4  | 2018/01/17 | 18:53:44 | 신화마트       | 1212852468 | 승인 |      | 22,850 | 0    |     | 불공제 | 01 | 17 |      |
| 0063 | 163 법인카드_테스트3                                    |    | 5  | 2018/01/25 | 19:50:45 | 일산가좌주유소    | 1283996430 | 승인 |      | 60,000 | 0    |     | 불공제 | 01 | 25 |      |
|      | 5585-2692-7713-9864                              |    |    |            |          |            |            |    |      |        |      |     |     |    |    |      |
| 0064 | 법인카드_테스트4                                        |    |    |            |          |            |            |    |      |        |      |     |     |    |    |      |
|      |                                                  |    |    |            |          |            |            |    |      |        |      |     |     |    |    |      |

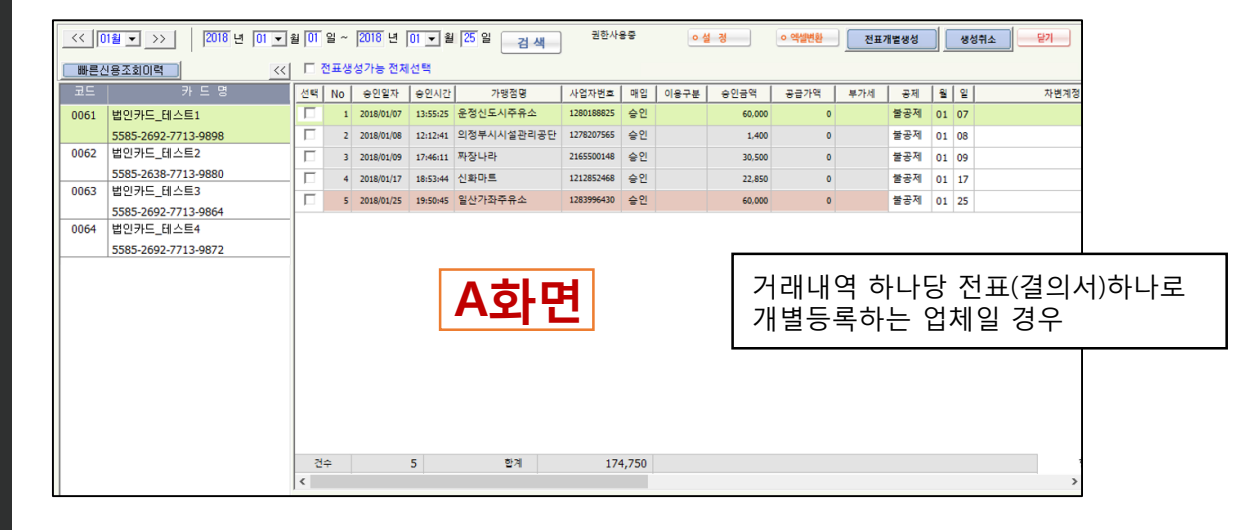

| 설명                                                   |
|------------------------------------------------------|
| ① 앞 슬라이드의 [설정]에 따라 화<br>면은 <b>A, B 두가지</b> 로 구분됩니다.  |
| ② 묶음전표(결의서)를 사용하는 곳<br>은 B와 같이 하단화면이 추가적으로<br>보여집니다. |

## · 빠른신용(화면소개)

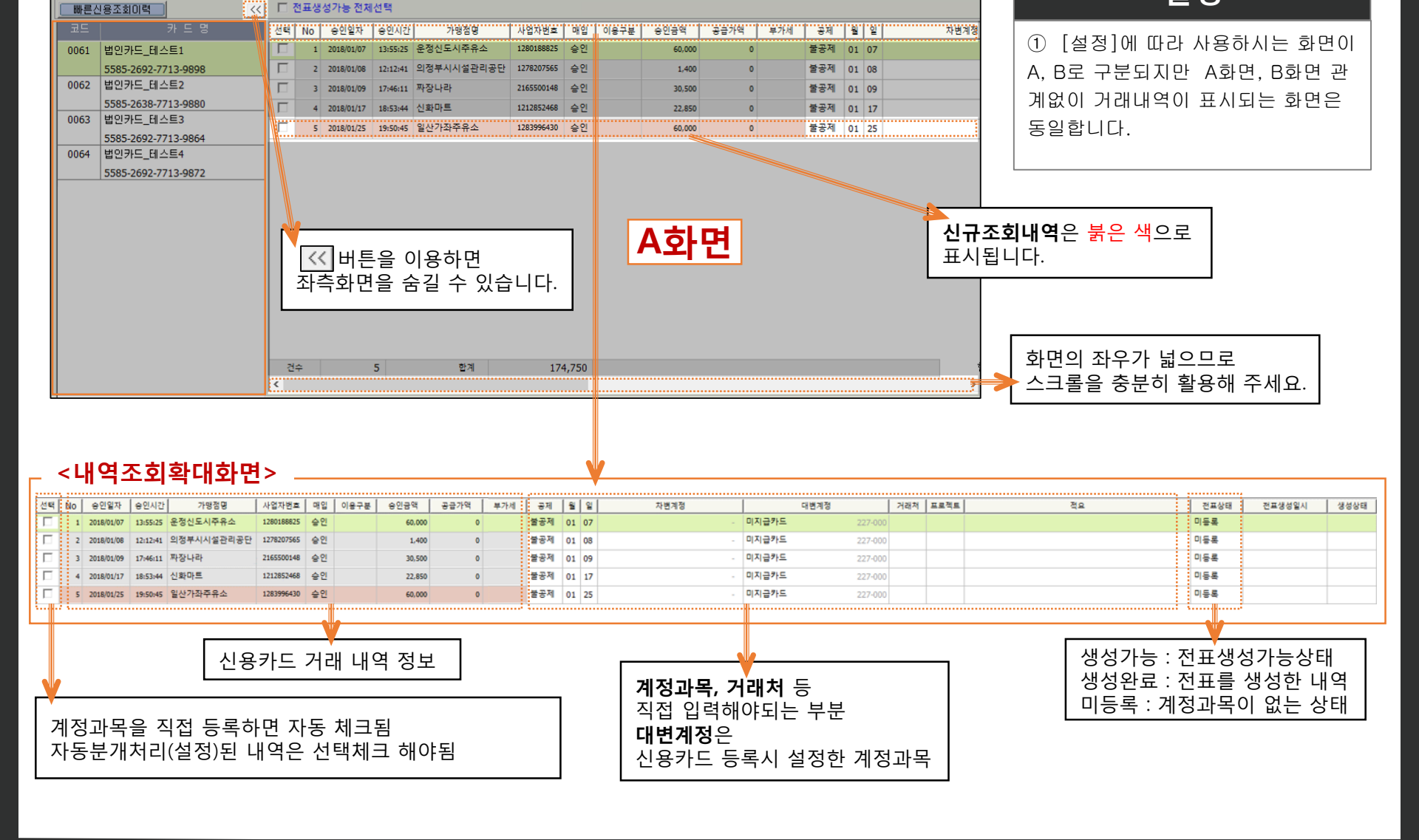

<< 01월 🔻 >>

2018년 01 ▼ 월 01 일~ 2018년 01 ▼ 월 25 일 검색

권한사용중

이설 정

ㅇ 엑셀변환

전표개별생성

설명

닫기

생성취소

# · 빠른신용(전표(결의서)개별생성)

|    |    | ≝ ▼ >><br>∧E1 | 20       | 18년 01 ▼ 월 01 | 일 ~ 2018               | 년 <mark> 01</mark> | ▼ 월 3         | 일 겸              | 레 권  | 한사용중 |          | •  | 설 경 | <ul> <li>이 역설변환</li> <li>전표</li> </ul> | 1288            | 생성취소 | 닫기      |
|----|----|---------------|----------|---------------|------------------------|--------------------|---------------|------------------|------|------|----------|----|-----|----------------------------------------|-----------------|------|---------|
| >> |    | 전표생성가         | 능 전체선    | 백             |                        |                    |               |                  |      |      | 도움말 :    | 참조 | 단축? | l는 F4입니다.                              |                 |      |         |
| 선택 | No | 승인일자          | 승인시간     | 가맹점명          | 사업자번호                  | 매입                 | 이용구분          | 승인금액             | 공급가액 | 부가세  | 공제       | 8  | 잍   | 차변계정                                   |                 | 대변계정 |         |
|    | 1  | 2018/01/07    | 13:55:25 | 운정신도시주유소      | 1280188825             | 승인                 |               | 60,000           | 0    |      | 불공제      | 01 | 07  |                                        | 미지금카드           |      | 227-000 |
|    | 2  | 2018/01/08    | 12:12:41 | 의정부시시설관리공단    | 1278207565             | 승인                 |               | 1,400            | 0    |      | 불공제      | 01 | 08  |                                        | 미지금같드           |      | 227-000 |
|    | 3  | 2018/01/09    | 17:46:11 | 짜장나라          | 2165500148             | 승인                 |               | 30,500           | 0    |      | 불공제      | 01 | 09  |                                        | 미지금카도           |      | 227-000 |
| 7  | 4  | 2018/01/17    | 18:53:44 | 신화마트          | 1212852468             | 승인                 |               | 22,850           | 0    |      | 불공제      | 01 | 17  | <b>복리후생비</b> 510-0                     | 30 <b>미지급카드</b> |      | 227-000 |
|    | 5  | 2018/01/25    | 19:50:45 | 일산가좌주유소       | .1283996430<br>※ 계정과목감 | . 수위<br>박조         |               |                  | Α    |      | 북교제<br>X | 01 | 25  |                                        | 미지급카드           |      | 227-000 |
|    |    |               |          |               |                        | 코드/2               | 계정과목          |                  |      | 검색   |          |    |     | 소치머                                    |                 |      |         |
|    |    |               |          |               | 전체(F1)                 | 코의                 | =             | 계                | 정과   | 목    |          |    |     | A와면                                    |                 |      |         |
|    |    |               |          |               | 자산(F2)                 | 510-3              | 200           | 국외여비             |      |      |          |    |     |                                        |                 |      |         |
|    |    |               |          |               | 부채(F3)                 | 515-               | JUU 12<br>100 | 일부주신미<br>일반업무비   |      |      |          |    |     |                                        |                 | Ŵ    |         |
|    |    |               |          |               | 자본(F4)                 | 517-               | 000 ¥         | 록리 후생비           |      |      |          |    |     |                                        |                 | ```  |         |
|    |    |               |          |               | A01/EE)                | 517-               | 100           | 복리후생비            |      |      | =        |    |     |                                        |                 |      |         |
|    |    |               |          |               | TL#(FC)                | 520-               | JUU /         | 지결상비유시비<br>피그아치르 |      |      |          |    |     |                                        |                 |      |         |
|    |    |               |          |               | NE(F0)                 | 520-               | 200           | 차량유지비            |      |      |          |    |     |                                        |                 |      |         |
|    |    |               |          |               | 71EF(E4)               | 520-3              | 300           | 유지보수비            |      |      |          |    |     |                                        |                 |      |         |
|    |    |               |          |               |                        | 520-4              | 400           | 시설비              |      |      |          |    |     |                                        |                 |      |         |
|    |    |               |          |               |                        | 525-               | 00 인간         | 건비               |      |      |          |    |     |                                        |                 |      |         |
|    |    |               |          |               |                        | 526-               | JUU 8         | 급녀<br>기보크        |      |      |          |    |     |                                        |                 |      |         |
|    |    |               |          |               |                        | 526-2              | 200           | 신대               |      |      |          |    |     | 전표(곀의서                                 | )개볔성            | 백성 시 |         |
|    |    |               |          |               |                        | 526-3              | 300           | 차량유지비            |      |      |          |    |     |                                        |                 |      |         |
|    |    |               |          |               |                        | 526-               | 400           | 정액수당             |      |      | -        |    |     | 생성완료(선                                 | 표상태             | )도 면 | 경       |

### 설명

계정과목칸에서 [F4]키를 눌러
 [계정과목참조]창을 이용하거나 직접
 입력으로 계정과목을 넣어주면 해당
 내역은 자동으로 체크됨

② 우측상단의 [전표(결의서)개별생
 성]버튼을 눌러주면 체크된 내역이
 입력한 내용으로 전표(결의서)생성됨.

③ 계정과목을 입력한 내역들은 한번
 에 개별전표(결의서)로 생성가능합니
 다.

#### ┌ <내역조회확대화면>

| 공제  | 8  | 잍  | 차변계정          |       | 대변계정    | 거래처   | 프로젝트 | 적요        | 전표상태    | 전표생성일시             |
|-----|----|----|---------------|-------|---------|-------|------|-----------|---------|--------------------|
| 불공제 | 01 | 07 | -             | 미지급카드 | 227-000 |       |      |           | 미등록     |                    |
| 불공제 | 01 | 08 | -             | 미지급카드 | 227-000 |       |      |           | 미등록     |                    |
| 불공제 | 01 | 09 | -             | 미지급카드 | 227-000 |       |      |           | V 등록    |                    |
| 불공제 | 01 | 17 | 복리후생비 510-030 | 미지급카드 | 227-000 | 00393 |      | 복리후생비 테스트 | 생성완료    | 2018-02-12 18:28:5 |
| 불공제 | 01 | 25 |               | 미지급카드 | 227-000 |       |      |           | <br>미등록 | 1                  |

# · 빠른신용(전표(결의서)수정/삭제)

### (회계관리>[2]결의서/전표관리>3.전표출력 / 7.2.빠른신용)

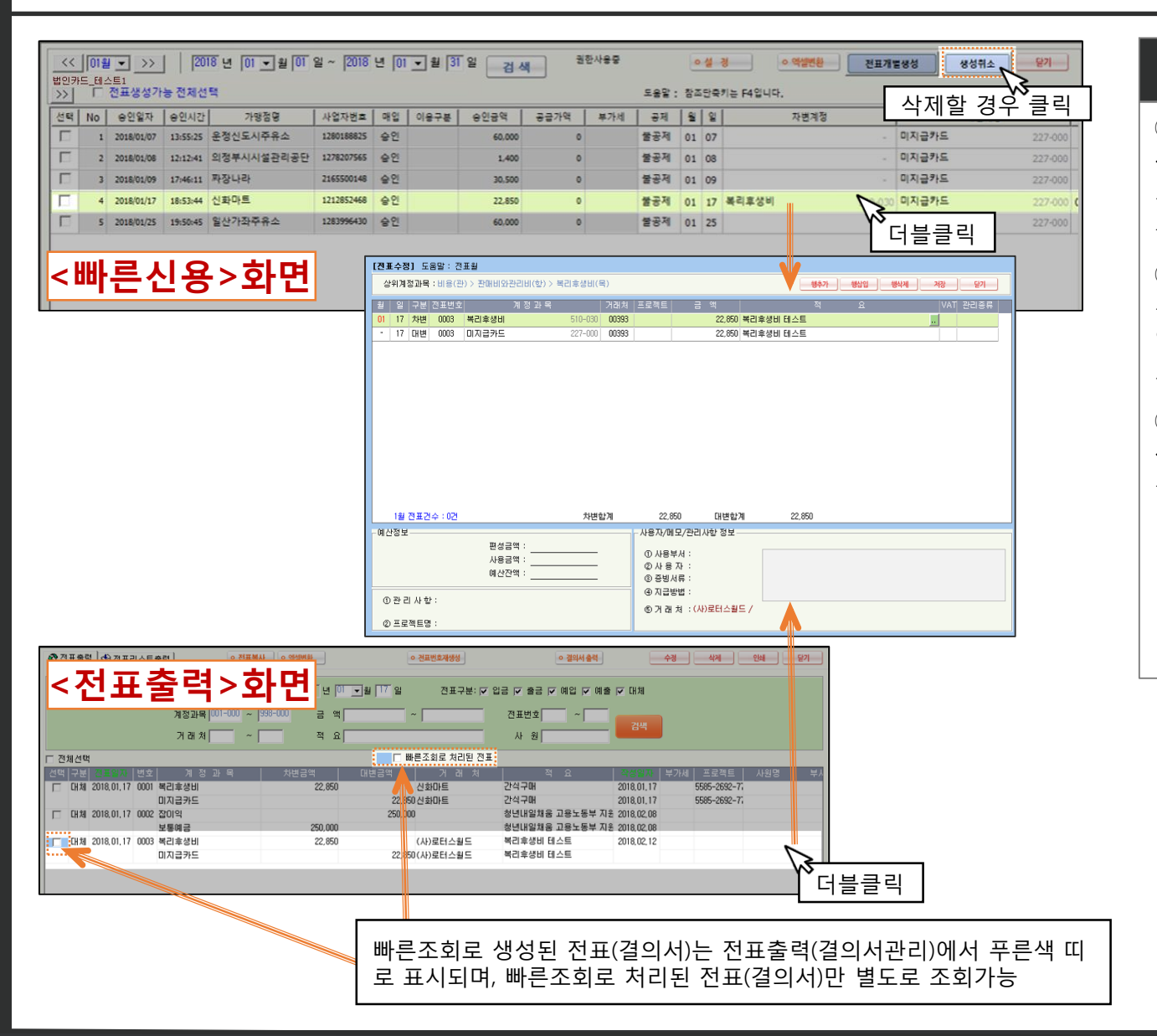

### 설명

 전표(결의서)생성이 완료되면 <빠 른신용>메뉴 또는 <전표출력>메뉴에
 서 더블클릭 하면 바로 전표수정창(결 의서등록창)으로 이동하며 수정가능

② 해당 전표를 삭제하고자 하는 경 우에는 <빠른신용>메뉴에서 해당내 역을 선택하고 [생성취소]버튼을 누 르거나 <전표출력>메뉴에서 삭제

③ <u>결의서 사용업체</u>의 경우에는 <빠 른신용>메뉴와 <결의서관리>메뉴 이 용

# · 빠른신용(묶음 전표(결의서)생성)

| <<<br>법인카<br>>> ]     | < (01월 ᢏ >>) │ 2018 년 [01 ᢏ 월 [01 일 ~ 2018 년 [01 ᢏ 월 [31 일 ] 김색 원한사용당<br>2007도 84스트1<br>>>) │ 전표생성가능 전체선택 도 |                |          |     |                                        |                                   |                                           |                                           |                            |                                                     |                  | <u>•설 경</u> <u>•역설변환</u> 전표개발명성 생성위소 문기<br>도응말 : 참조단축기는 F4입니다. |       |         |  |  |  |
|-----------------------|----------------------------------------------------------------------------------------------------|----------------|----------|-----|----------------------------------------|-----------------------------------|-------------------------------------------|-------------------------------------------|----------------------------|-----------------------------------------------------|------------------|----------------------------------------------------------------|-------|---------|--|--|--|
| 신택                    | / No 승인일자 승인시간 문자세 · · · · · · · · · · · · · · · · · · ·                                                    |                |          |     |                                        |                                   |                                           |                                           |                            |                                                     |                  | 1                                                              | 대변계정  |         |  |  |  |
|                       | 1                                                                                                    | 2018/01/07     | 13:55:25 | 운정  | 클릭하                                    | 면 공지                              | 레/불공저                                     | 선택 가능                                     |                            | 불골 🔪 01                                             | 07               |                                                                | 미지급카드 | 227-000 |  |  |  |
|                       | 2                                                                                                    | 2018/01/08     | 12:12:41 | 의정구 | 지지 2 전 다 중 한                           | 12/020/303                        |                                           | 1.400                                     |                            |                                                     | 09               |                                                                | 미지급카드 | 227-000 |  |  |  |
|                       | 3                                                                                                    | 2018/01/09     | 17:46:11 | 짜장나 | 라                                      | 2165500148                        | 승인                                        | 30,500                                    | 0                          | 물공제                                                 | 클릭               |                                                                | 미지급카드 | 227-000 |  |  |  |
| 2                     | 4                                                                                                    | 2018/01/17     | 18:53:44 | 신화마 | E                                      | 1212852468                        | 승인                                        | 22,850                                    | 0                          | 불공제 01                                              | 17 폭덕후영          | <b>H</b> 510-03                                                | 미지급카드 | 227-000 |  |  |  |
|                       | 5                                                                                                    | 2018/01/25     | 19:50:45 | 일산가 | 좌주유소                                   | 1283996430                        | 승인                                        | 60,000                                    | 0                          | 불공제 01                                              | 25 복리후생          | <b>B</b> 510-03                                                | 미지급카드 | 227-000 |  |  |  |
| 24.                   | <u>^</u>                                                                                                    |                | 5        |     |                                        |                                   |                                           |                                           |                            |                                                     |                  |                                                                |       |         |  |  |  |
| 건별<br><u>건별</u><br>합산 |                                                                                                    | 단일전표<br>구분 전표변 | 시리<br> 호 |     | 두 건 0<br>- 건별<br>- 합산<br>- <b>단일</b> : | 상 체<br>: 거래<br>: 계정<br><b>전표처</b> | 크시 하[<br>내역별로<br>과목이 {<br>  <b>리(결의</b> / | 단에 다음과<br>일표시<br>동일한 내역<br><b>서관리)</b> 버튼 | 같은  <br>은 금의<br>: 선택<br>가져 | 버튼 생<br>백을 합 <sup>,</sup><br>한 내 <sup>9</sup><br>오기 | 성<br>산하여<br>ᆌ하나: | 표시<br>의 전표(결의/                                                 | 서)로   | ><br>   |  |  |  |

### 설명

 계정과목이 입력된 두 건 이상의 내역을 체크시 묶음전표(결의서)를 생 성할 수 있으며, 건별/합산 두가지 방 식이 있습니다.

③ <u>전표 사용업체</u>의 경우 하단화면의 우측에 있는 **[저장]**버튼을 클릭하시 면 됩니다.

④ <u>결의서 사용업체</u>의 경우 결의서등 록창이 나타나며 [전표생성]버튼을 클릭하시면 됩니다.

### <단일전표처리시 화면(건별/합산)>

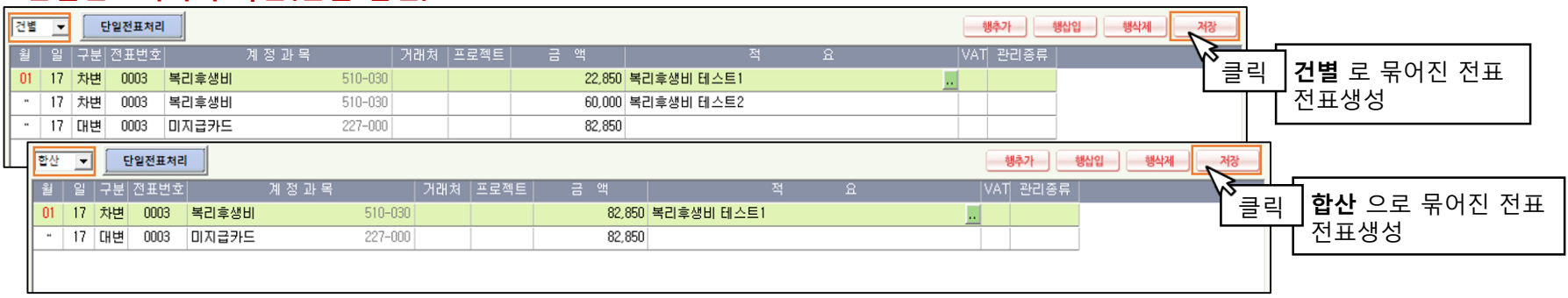

(代 02-838-5117) 19

# 감사합니다